## Réaliser un enregistrement audio

L'activité H5P permet aux enseignants d'effectuer une activité de type enregistrement. Cet activité peut avoir comme finalité, de permettre aux étudiants de s'enregistrer, télécharger l'enregistrement nouvellement réalisé puis de pouvoir le déposer dans une activité de type remise de devoir.

Pour ce faire il suffit à l'enseignant de mettre en place l'activité comme suit :

Cliquer dans le menu à gauche, sur banque de contenus

Ensuite cliquer sur ajouter

Dans la liste déroulante des activités, sélectionner audio recorder

Dans les réglages de l'activité, lui donner un nom, puis des consignes (facultatif).

Aller ensuite dans un espace de cours puis activer le mode édition

Cliquer sur ajouter une activité ou ressource

Choisir l'activité H5P (nouveau h5p logo bleu)

Donner un nom, pus sélectionner le fichier h5p préalablement crée en cliquant sur le bouton fichier de paquetage et insérer le fichier soit par glisser-déposer, soit en parcourant le dossier banque de contenus.

From: https://webcemu.unicaen.fr/dokuwiki/ - **CEMU** 

Permanent link: https://webcemu.unicaen.fr/dokuwiki/doku.php?id=h5p:audio&rev=1643638656

Last update: 31/01/2022 15:17

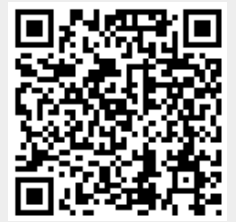